Če boste aplikacijo uporabljali na računalniku jo lahko prenesete na spodnji povezavi.

## https://zoom.us/support/download

Ko aplikacijo namestite si boste morali ustvariti uporabniški račun (na mobilni aplikaciji se videokonferenci lahko pridružite tudi, če ne ustvarite svojega računa).

1. Da se pridružite videokonferenci preprosto kliknete gumb Join.

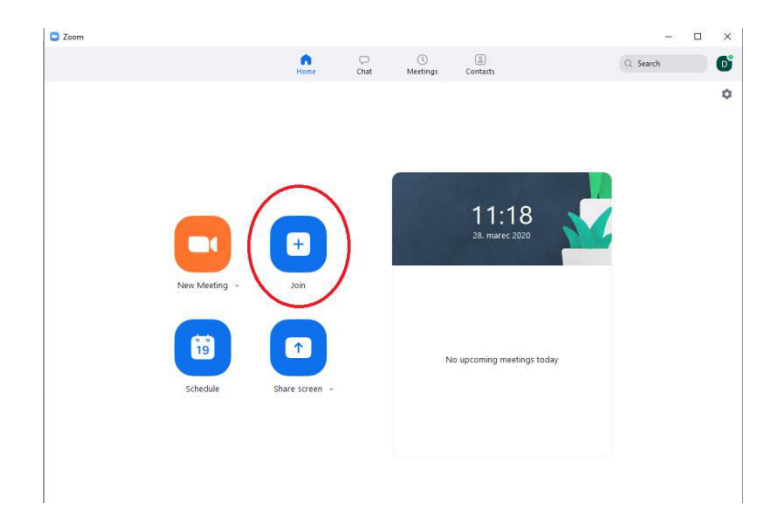

2. V okence vpišete ID conference (devetmestna številka), ki vam ga bom poslal en dan vnaprej. Če vaša koda ne deluje mi lahko napišete email na <u>dejan.preradovic@os-franaerjavca.si</u>, da vam posredujem direktno povezavo do videokonference.

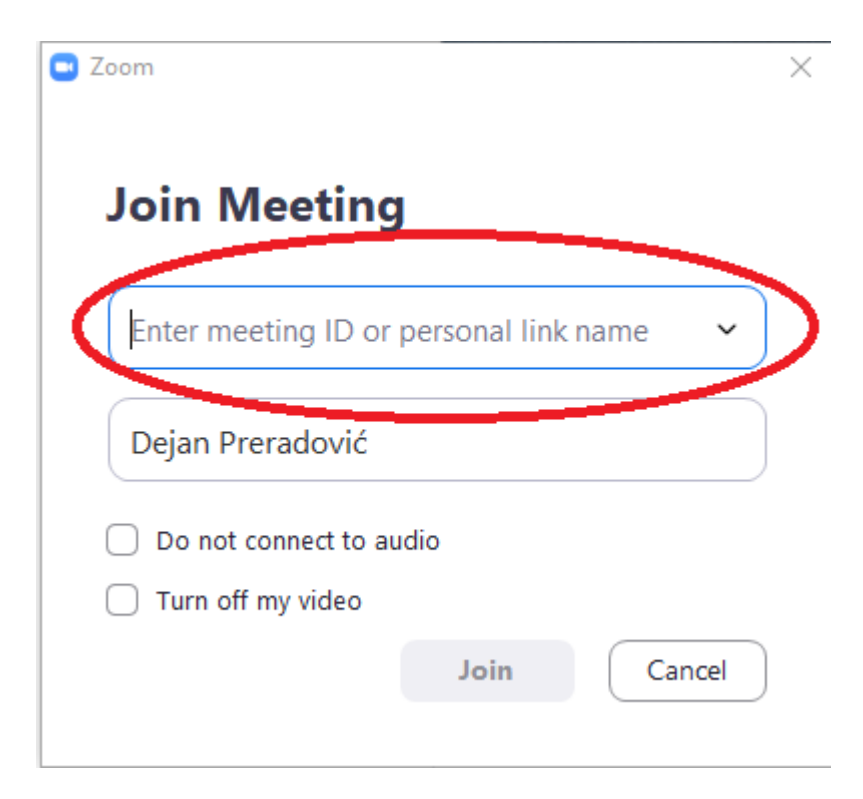

3. Počakajte da se sestanek začne. Ko se jaz prijavim v aplikacijo vas bo aplikacija povezala sama.

|                                                                 | - × |
|-----------------------------------------------------------------|-----|
| O Please wait for the host to start this meeting                | g.  |
| Start: 12:00 PM                                                 |     |
| Dejan Preradović's Zoom Meeting                                 |     |
|                                                                 |     |
| Test Computer Audio                                             |     |
| If you are the host, please <u>login</u> to start this meeting. |     |

4. Če aplikacijo uporabljate na računalniku kliknite 'Join with computer audio'.

| 🔄 Join Audio    |                                              | × |
|-----------------|----------------------------------------------|---|
|                 |                                              |   |
|                 | Join with Computer Audio                     |   |
|                 | Test Speaker and Microphone                  |   |
|                 |                                              |   |
|                 |                                              |   |
|                 |                                              |   |
| Automatically j | oin audio by computer when joining a meeting |   |

Opcija 'Test Speaker and Microphone' bo testirala vaš mikrofon in zvočnike, ampak vas ne bo povezala. Po testu morate izbrati opcijo 'Join with Computer Audio'.

| Speaker a   | nd microphone looks good                   | 0 |
|-------------|--------------------------------------------|---|
| Speaker:    | Speakers (Realtek High Definition Audio)   |   |
| Microphone: | Microphone (Realtek High Definition Audio) |   |
|             | Join with Computer Audio                   |   |

Vaše zvočnike lahko vključite tudi med konferenco s klikom na 'Join Audio'.

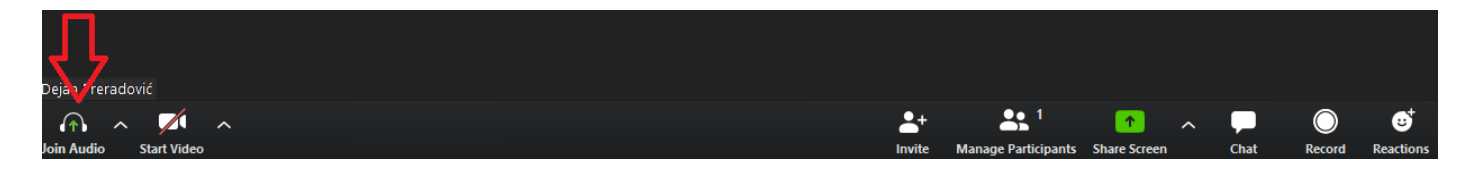

4. Ko se pridružite videokonferenci boste morali klikniti 'Start video', da začne delovati vaša kamera.

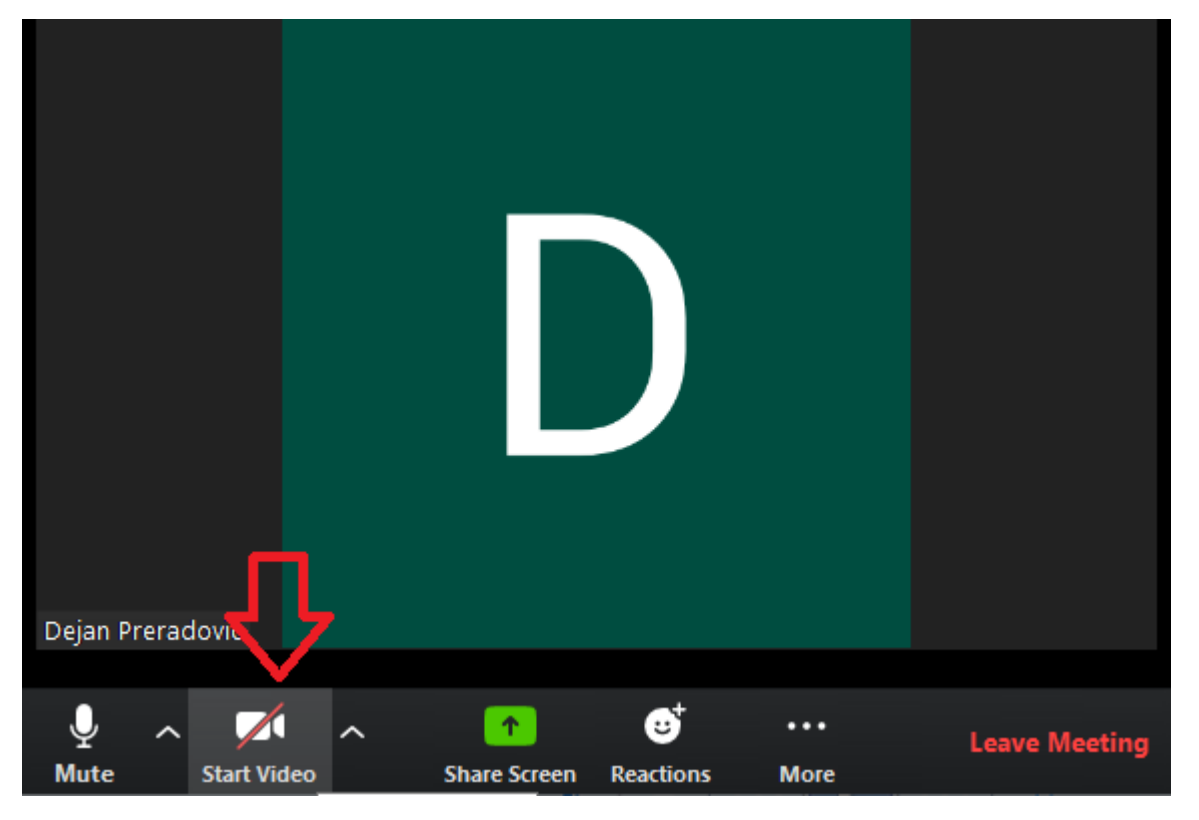

5. Funkcija 'Mute'. Klik na 'Mute' izključi mikrofon na vašem računalniku oz. telefonu/tablici.

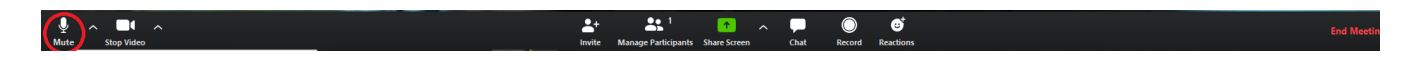

Pomembno je, da med našimi učnimi urami učenci redno uporabljajo to funkcijo. Če imajo vsi udeleženci učne ure vključen mikrofon bomo med učno uro vsi slišali 'odmev' moje razlage skozi vaše mikrofone, prav tako se bodo slišali vsi zvoki v ozadju. Učenci naj imajo med učno uro mikrofon izključen. Ko želijo kaj povedati preprosto vključijo mikrofon, govorijo in ga nato spet izključijo. Če bo ta funkcija pravilno uporabljena bo kvaliteta zvoka med učnimi urami precej boljša.

5. Funkcija 'Chat'. Med našimi učnimi urami lahko učenci uporabljajo tudi chat. Poleg pogovorov bo ta funkcija med našimi učnimi urami prevzela vlogo delovnih listov. Če bom med učno uro postavil kakšno pisno nalogo, bodo učenci odgovore vpisovali v chat.

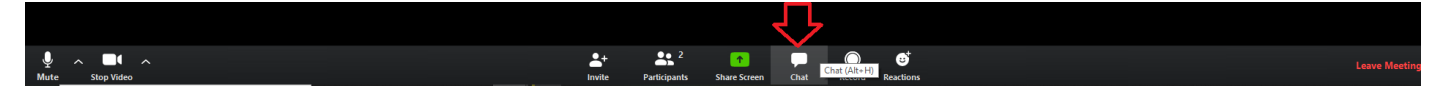